2020 網際網路程式設計全國大賽 National Problem Solving Contest on Internet

## VPN 連線 使用者手冊

## 一、 前言

此次比賽為保護比賽平台主機、以及統一參賽者之連線環境,所有比賽隊伍皆須要透過 VPN 連線方式才能參與比賽。

- 二、 注意事項
- SSL VPN 第一次會先使用「預設的密碼」登入(預設密碼的取得請參閱本手冊說明),第 一次登入後 VPN 系統會要求變更密碼,參賽者可自行輸入自己的密碼。
- SSL VPN Client 在閒置 6 小時後會自動登出,參賽者若在閒置後無法登入 Kattis 平台, 請重新連線 SSL VPN,然後重新登入 Kattis 平台。
- 三、 SSL VPN Client 平台要求
- 作業系統: Windows 7 SP1 以上/Windows 8/Windows 10
- 使用者一律透過 Pulse Secure 程式連線 VPN,請至 <u>https://contest.cc.ntu.edu.tw/npsc2020/tool.html</u> 網頁直接下載 SSL VPN 安裝程式及參 考設定說明
- 参賽者電腦防火牆必需允許存取 guestvpn.ntu.edu.tw 之 443 Port,以完成 SSL VPN Client 之安裝與連線建立

2020 網際網路程式設計全國大賽 National Problem Solving Contest on Internet NPSC2020 SSL VPN 連線方式說明

【以 Windows 系統為例】

 根據你的作業系統(32 位元 或 64 位元)下載對應的 Pulse Secure 程式後,直接執行檔案,將會安裝 Pulse Secure。VPN 程式下載網頁: <u>https://contest.cc.ntu.edu.tw/npsc2020/tool.html</u>。

安裝完成後,在「所有程式」或自行選擇的安裝路徑找到「Pulse Secure」,點選開啟。 2. 安裝後第一次開啟時,畫面上尚無連線,此時先按右上角「+」新增連線

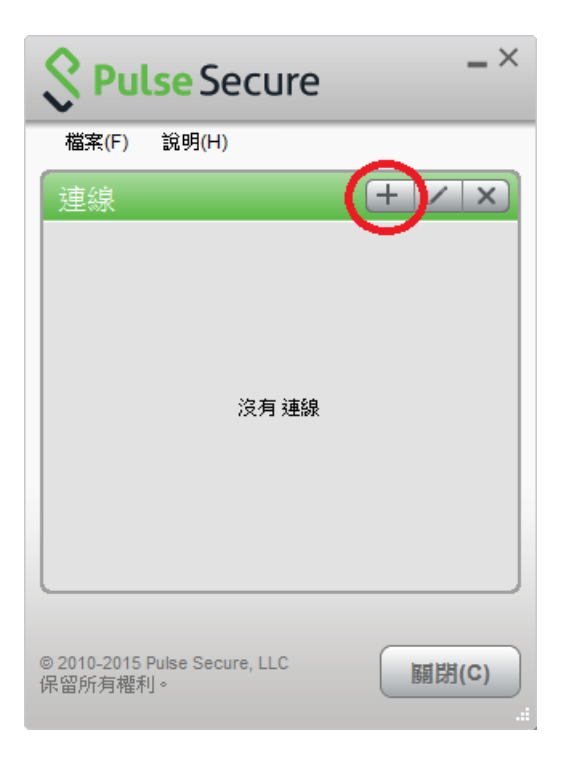

3. 在「新增連線」視窗輸入資料:「名稱」欄位輸入「NPSC VPN」,及「伺服器 URL」欄 位輸入「<u>https://guestvpn.ntu.edu.tw</u>」

| 編輯連線                               | ×           |
|------------------------------------|-------------|
| 類型(I):                             |             |
| Policy Secure (UAC) 或 Connect Secu | ure (VPN) 👻 |
| 名稱(M):                             |             |
| NPSC VPN                           |             |
| 伺服器 URL <u>(</u> S):               |             |
| https://guestvpn.ntu.edu.tw        |             |
| 建線(C) 儲存(A)                        | 取消(N)       |

2020 網際網路程式設計全國大賽 National Problem Solving Contest on Internet

4. 輸入完成後按「新增」可將此連線設定記錄下來,以後直接按「連線」即可

| Secure Secure                              | _ ×         |
|--------------------------------------------|-------------|
| 檔案(F) 說明(H)                                |             |
| 連線<br>NPSC VPN<br>已中斷連線                    | + / X<br>速線 |
|                                            |             |
|                                            |             |
|                                            |             |
| © 2010-2018 by Pulse Secure, LLC<br>保留所有權利 | 關閉(C)       |

5. 第一次建立 VPN 連線時,請在連線視窗輸入 NPSC VPN 使用者名稱及預設密碼;帳號 可在 <u>http://contest.cc.ntu.edu.tw/npsc2020/app/passv1.asp</u> 查詢取得第一次登入之預設密碼 (測試/模擬與初賽登入之預設密碼會不同),以下只是範例說明:

| Secure Secure |                               |  |
|---------------|-------------------------------|--|
| 連線至:          | NPSC VPN                      |  |
|               | 使用者名稱( <u>U</u> ):<br>teamXXX |  |
|               |                               |  |
|               | 密碼( <u>P)</u> :               |  |
|               | 密碼(P):<br>••••••<br>儲存設定(S)   |  |

2020 網際網路程式設計全國大賽 National Problem Solving Contest on Internet

輸入使用者名稱及預設密碼後,會要求更改密碼。

| S Pu | lse Secure          |
|------|---------------------|
| 連線至  | : NPSC VPN          |
| ?    | 提供下列資訊以完成連線。        |
|      | 請輸入舊密碼( <u>○</u> ): |
|      | 請輸入新密碼(№):          |
|      | 請確認您的新密碼(P):        |
| L    |                     |

6. 輸入預設舊密碼,並輸入新密碼後,即建立連線,此時 PulseSecure 連線狀態顯示「已連線」。之後再次連 VPN 時,請輸入新修改的密碼。

| <b>♦ Pulse</b> Secure                      |        |  |
|--------------------------------------------|--------|--|
| 檔案(F) 說明(H)                                |        |  |
| 連線                                         | + / ×  |  |
| ▶ NPSC VPN<br>已連線                          | 🗸 中斷連線 |  |
|                                            |        |  |
| © 2010-2018 by Pulse Secure, LLC<br>保留所有權利 | [關閉(C) |  |

7. 如欲檢視連線資訊,選擇「檔案」→「連線」→「進階連線詳細資訊」,即可顯示此次
VPN 連線取得的 IP 位址及連線相關資訊:

| <b>Secure</b> -×                                 |                                                                          |  |
|--------------------------------------------------|--------------------------------------------------------------------------|--|
| 檔案(F) 說明(H)                                      |                                                                          |  |
| Tell+R(F)<br>連線(O)<br>日誌(L)<br>開閉(C)             | 中斷連線(I)<br>督停(S)<br>進階連線詳細資訊(E)<br>編輯(E)<br>刪除(D)<br>忘記儲存的設定(F)<br>新増(A) |  |
| © 2010-2018 by Pulse Secure, LLC<br>保留所有權利<br>.: |                                                                          |  |

## 請注意:

 初賽的 SSL VPN 密碼會重新設定,有參與 SSL VPN 連線測試及模擬賽隊伍在初賽 當天第一次登入仍需變更密碼。